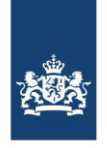

# Handleiding Regionale Wachtlijsten

14 januari 2022

| Versie | Datum            | Toelichting                                                 |
|--------|------------------|-------------------------------------------------------------|
| 3.1    | 14 januari 2022  | Update foto's                                               |
| 3.0    | 19 maart 2021    | Update naar de nieuwe versie van RWL                        |
| 2.0    | 29 april 2019    | Aanpassen tgv toepassen pseudonimiseren                     |
| 1.1    | 31 augustus 2015 | Kleine verbeteringen en verklaring detailbestand toegevoegd |
| 1.0    | 05 juni 2015     | Eerste concept                                              |

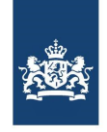

## Inhoud

| 1 Inleiding                                  | 3 |
|----------------------------------------------|---|
| 2 Regionale Wachtlijsten Gebruiker           | 4 |
| 2.1 Mogelijkheden van de Wachtlijsten Module | 4 |
| 2.2 Wachtlijsten                             | 4 |
| 2.3 Inhoud detailbestand                     | 7 |

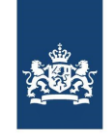

## 1 Inleiding

Deze handleiding is bedoeld als ondersteuning voor gebruikers van de Regionale Wachtlijsten module van het Zorginstituut Nederland. De module is te vinden op het iStandaarden portaal (https://www.istandaarden.nl/istandaarden/Modules.html). Om toegang te krijgen tot de module heeft u een account nodig. Het is belangrijk dat uw account de juiste gebruikersrollen heeft.

De module Regionale Wachtlijsten wordt door zorgkantoren gebruikt om de regionale resultaten per aangeleverd wachtlijstbericht te downloaden en te beoordelen. Zorgkantoren leveren per maand en per zorgkantoorregio een wachtlijstbestand (AW317) aan via de PVM. Na de verwerking van het bestand door het Zorginstituut, komen er wachtlijst cijfers beschikbaar per regio beschikbaar in de module. Vervolgens kan het zorgkantoor de wachtlijst goed of afkeuren.

#### Meer informatie

Heeft u vragen over het gebruik van de module Accountbeheer? Neemt u dan contact op met:

Zorginstituut Nederland Team Informatiestandaarden (020) 797 89 48 info@istandaarden.nl

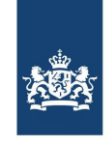

## 2 Regionale Wachtlijsten Gebruiker

## 2.1 Mogelijkheden van de Wachtlijsten Module

Als Regionale Wachtlijsten Gebruiker heeft u de bevoegdheid tot de volgende mogelijkheden:

- 1. Goedkeuren of afkeuren van een regionaal wachtlijstbestand
- 2. Downloaden van detail informatie uit een verwerkt wachtlijstbestand

Hieronder worden deze mogelijkheden verder besproken.

#### 2.2 Wachtlijsten

Hier worden de wachtlijsten getoond waar de gebruiker voor gemachtigd is via zijn koppeling aan een concessiehouder. De gebruiker heeft dus toegang tot de lijst van aanleveringen/wachtlijsten maar ziet daar alleen een selectie van de zorgkantoren binnen de concessiehouder van de gebruiker. De gebruiker kan aanleveringen/wachtlijsten goedkeuren en intrekken door op het vinkje of kruisje in de meest rechter kolom van de tabel te klikken.

| Wachtlijsten → |      |           |                    |          |         |                |                 |                     |              |   |
|----------------|------|-----------|--------------------|----------|---------|----------------|-----------------|---------------------|--------------|---|
| Datum          | Zk 🍸 | Periode 🍸 | Plaatsen z<br>zorg | :/m Wlz- | Wachten | den z/m Wlz-z  | org             | Cliënten<br>in zorg | Status       | 7 |
|                |      |           | Urgent             | Actief   | Actief  | Op<br>voorkeur | Uit<br>voorzorg |                     |              |   |
| 17-03-2021     |      | 01-2021   | 10/20              | 30/40    | 50/60   | 70/80          | 90              | 100                 | Goed gekeurd |   |
| 17-03-2021     |      | 01-2021   | /                  | /        | 50/60   | 70/80          | 90              | 100                 | Ingetrokken  |   |
| 17-03-2021     |      | 01-2021   | 10/20              | 30/40    | 1       | 70/80          | 90              | 100                 | Goed gekeurd |   |

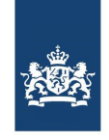

Er verschijnt nog een bevestigingsvraag of de actie daadwerkelijk uitgevoerd moet worden, als hier akkoord wordt gegeven veranderd de status werkelijk.

| Bevestigen goedkeuren wachtlijst:                 |               |    |  |  |  |  |
|---------------------------------------------------|---------------|----|--|--|--|--|
| Bevestig wijzigen van status X                    |               |    |  |  |  |  |
| Weet u zeker dat u de wachtlijst wilt goedkeuren? |               |    |  |  |  |  |
|                                                   | X Annuleren 🗸 | Ja |  |  |  |  |
| Bevestigen intrekken wachtlijst:                  |               |    |  |  |  |  |

| Beve | stig wijzigen van status                 | ×        |
|------|------------------------------------------|----------|
| Ŵ    | Weet u zeker dat u de wachtlijst wilt in | trekken? |
|      | X Annuleren                              | 🗸 Ja     |

Ook is het mogelijk om de detailbestanden met betrekking op de aanleveringen waar u toegang toe heeft op deze pagina te downloaden. Dit doet u door op het download icoon te klikken, een bakje met een pijl die naar beneden wijst erboven in blauw.

| Wachtlijsten → |      |           |                    |          |         |                |                 |                     |               |   |
|----------------|------|-----------|--------------------|----------|---------|----------------|-----------------|---------------------|---------------|---|
| Datum          | Zk 🍸 | Periode 🍸 | Plaatsen z<br>zorg | z/m WIz- | Wachten | iden z/m Wlz-z | org             | Cliënten<br>in zorg | Status 🍸      |   |
|                |      |           | Urgent             | Actief   | Actief  | Op<br>voorkeur | Uit<br>voorzorg |                     |               |   |
| 17-03-2021     |      | 01-2021   | 10/20              | 30/40    | 50/60   | 70/80          | 90              | 100                 | Goed gekeurd  | ৶ |
| 17-03-2021     |      | 01-2021   | /                  | /        | 50/60   | 70/80          | 90              | 100                 | Ingetrokken   | ⊻ |
| 17-03-2021     |      | 01-2021   | 10/20              | 30/40    | /       | 70/80          | 90              | 100                 | Goed gekeurd  | ⊻ |
| 08-11-2019     |      | 10-2019   | /                  | /        | 19/6    | /672           | 719             | 9389                | Te beoordelen | ⊻ |

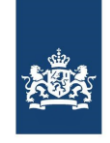

De data in de tabel kan voor een aantal velden gefilterd worden waarbij alleen de gegevens met de geselecteerde filter criteria getoond worden. Dit kan op basis van het zorgkantoor, de periode en de status van de wachtlijst. Een filter kan geactiveerd worden door op het trechter

symbool: If the klikken en dan de gewenste waarde te selecteren. Alleen de rijen waar de geselecteerde waarde voor geld worden dan nog getoond. Om de selectie ongedaan te maken kan nogmaals op het filter icoon geklikt worden en dan op de knop wissen, het geselecteerde filter wordt dan ongedaan gemaakt.

| Wachtlijsten -> |       |           |                    |         |                         |                |               |                         |           |
|-----------------|-------|-----------|--------------------|---------|-------------------------|----------------|---------------|-------------------------|-----------|
| Datum           | Zk 🍸  | Periode 🍸 | Plaatsen z<br>zorg | /m Wlz- | Wachtenden z/m Wiz-zorg |                |               | Cliënten                | Status 🕜  |
|                 |       |           | Urgent             | Actief  | Actief                  | Op<br>voorkeur | Uit<br>voorze | Alle statusen<br>Wissen | Toepassen |
| 17-03-2021      | 22225 | 01-2021   | 10/20              | 30/40   | 50 / 60                 | 70/80          | 90            |                         | J         |

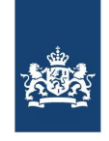

### 2.3 Inhoud detailbestand

Van elk verwerkte AW317 bestand zal er detailinformatie beschikbaar zijn op cliëntniveau. Het is een komma gescheiden bestand (csv) met de volgende inhoud:

| NR | Kolom                    | Verklaring                                                                                                    |
|----|--------------------------|----------------------------------------------------------------------------------------------------|
| А  | Periode begin            | Datum begin van de periode                                                                                                    |
| В  | Periode eind             | Datum einde van de periode                                                                                                    |
| С  | Zorgkantoorcode          | Viercijferige code van het zorgkantoor                                                                                                    |
| D  | Clientreferentie         | Geanonimiseerde unieke identificatie van een cliënt                                                                                                    |
| E  | Geboortejaar             | Geboortejaar van een cliënt                                                                                                    |
| F  | Postcode                 | 4-cijferige postcode van een cliënt                                                                                                    |
| G  | Indicatie_volgnummer     | Volgnummer indicatie                                                                                                    |
| Н  | Datum_i_ingang           | Datum ingang indicatie                                                                                                    |
| I  | Datum_geldig             | Datum einde indicatie, 01-01-2099 indien geen<br>einddatum indicatie aanwezig                                                                                                    |
| J  | Sector<br>Soort_ZTW      | 1: wanneer Zorgeenheid is 750, 751, 752, 753, 754, 755, 756, 757, 758, 759, 190 of 191 (V&V)<br>2: wanneer Zorgeenheid is 820, 822, 824, 826, 828, 830, 832, 800, 802, 804, 806, 808, 810, 812, 814, 790, 780, 781, 782, 783, 784, 840, 842, 844, 846, 848, 850, 852, 854 of 856 (GZ)<br>3: wanneer Zorgeenheid is 860, 862, 864, 766, 768, 770, 772, 760, 762, 764, 866, 868, 870, 880, 882, 884, 886 of 888 (GGZ)<br>Soort Zorgtoewijzing (COD165):<br>1: Regulier<br>3: Overbrugging<br>5: Administratief<br>ZZP, code (COD163) |
| L  | Zorgeenheid: ZZP<br>code | ZZP code (COD163)                                                                                                    |
| М  | AGBcode_instelling       | AGB-code van de instelling                                                                                                    |
| N  | Leveringsvorm            | COD578:<br>2 Persoonsgebonden budget (PGB)<br>4 Verblijf<br>5 Volledig pakket thuis (VPT)<br>7 Modulair Pakket Thuis (MPT)                                                                                                    |
| 0  | Opname                   | 0: n.v.t. (andere leveringsvorm dan Verblijf)<br>1: Ja<br>2: Nee                                                                                                    |

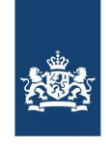

| NR | Kolom                            | Verklaring                                                                                                    |
|----|----------------------------------|----------------------------------------------------------------------------------------------------|
| Р  | Mutatiedatum                     | Mutatiedatum uit Wachtlijst Zorgzwaartepakket<br>01-01-2099 indien geen mutatiedatum aanwezig                                                                                                    |
| Q  | Leveringsstatus_<br>zorgeenheid  | COD167:<br>1: Actief wachtend<br>2: Wacht op voorkeur<br>3: Wacht uit voorzorg<br>4: In zorg<br>5: Einde zorgvraag<br>6: Urgent plaatsen<br>7: Actief plaatsen                                                                                                    |
| R  | LeveringsstatusClassifi<br>catie | COD 168:<br>1 = Geen passend crisisbed beschikbaar<br>2 = Doorstroom crisisbed<br>3 = Doorstroom ziekenhuis (ZH)<br>4 = Doorstroom geriatrische revalidatiezorg (GRZ)<br>5 = Doorstroom geriatrische revalidatiezorg (GRZ)<br>6 = Palliatief terminale zorg (PTZ)<br>7 = Art. 28a (WZD)<br>8 = Rechterlijke machtiging (RM)<br>9 = Dreigende crisis (thuis)<br>10 = Niet passende zorg<br>11 = (Tijdelijk) andere aanbieder bespreekbaar<br>12 = Voorkeuraanbieder leidend<br>13 = Specifieke locatie/woonwens<br>14 = Specifieke locatie/gespecialiseerde zorg<br>15 = Partneropname<br>16 = Logeren<br>17 = Specifieke geografische redenen<br>18 = Doorstroom naar geclusterd wonen VPT<br>19 = Geen aanvullende wens(en) |
| S  | Wachtstatus_cliënt               | COD167:<br>1: Actief wachtend<br>2: Wacht op voorkeur<br>3: Wacht uit voorzorg<br>4: In zorg<br>5: Einde zorgvraag<br>6: Urgent plaatsen<br>7: Actief plaatsen                                                                                                    |
| Т  | Binnen_treeknorm                 | 1: als binnen treeknorm<br>0: als > treeknorm                                                                                                    |
| U  | Wachttijd                        | De wachttijd in dagen                                                                                                    |
| V  | Enige_vorm_van_wlz_<br>zorg      | Ontvangt al enige vorm van Wlz-zorg:<br>1: Ja<br>2: Nee                                                                                                    |

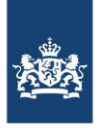

Zorginstituut Nederland